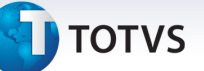

### Relatório de provisão para perdas sobre créditos.

| Produto  | : | Microsiga Protheus - Plano de Saúde - Versão 11 |                    |   |                   |
|----------|---|-------------------------------------------------|--------------------|---|-------------------|
| Chamado  | : | THBLWM                                          | Data da publicação | : | 26/06/13          |
| País(es) | : | Todos                                           | Banco(s) de Dados  | : | Todos Relacionais |

Provisões representam estimativas de perda de ativos ou de obrigações com terceiros. Esses eventos, embora já tenham seu fato gerador contábil ocorrido, não podem ser medidos com exatidão e têm, portanto, caráter estimativo.

Essa provisão deve ser feita para cobrir as perdas estimadas na cobrança das contas a receber, embora as despesas com esta provisão não sejam mais dedutíveis da base de cálculo do Imposto de Renda e da Contribuição Social.

A partir do ano-calendário 1997, a legislação fiscal não mais permite a dedutibilidade dessa provisão (Lei n.º 9.430/96 e IN SRF nº 93/97), possibilitando, em vez disso, às empresas deduzir as perdas efetivas no recebimento de créditos, na forma e nos prazos previstos na referida legislação fiscal.

Sendo assim foi criado relatório que apresenta os títulos á receber de clientes onde exista ao menos um título em aberto para a **Provisão Para Perdas Sobre Créditos**.

### Procedimento para Implementação

O sistema é atualizado logo após a aplicação do pacote de atualizações (Patch) deste chamado.

#### Atualizações do Patch

1. Criação de **Perguntas** no arquivo **SX1 – Cadastro de Perguntes**:

| Pergunte | Tipo Contrato ? |
|----------|-----------------|
| Nome     | PLR40701        |
| Grupo    | PLR407          |
| Ordem    | 01              |
| Тіро     | Numérico        |
| Tamanho  | 01              |
|          |                 |

| Pergunte | Operadora De |
|----------|--------------|
| Nome     | PLR40702     |
| Grupo    | PLR407       |

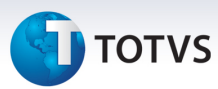

| Ordem   | 02        |
|---------|-----------|
| Тіро    | Caractere |
| Tamanho | 04        |

| Pergunte | Operadora Ate |
|----------|---------------|
| Nome     | PLR40703      |
| Grupo    | PLR407        |
| Ordem    | 03            |
| Тіро     | Caractere     |
| Tamanho  | 04            |

| Pergunte | Grupo/Empresa De |
|----------|------------------|
| Nome     | PLR40704         |
| Grupo    | PLR407           |
| Ordem    | 04               |
| Тіро     | Caractere        |
| Tamanho  | 04               |

| Pergunte | Grupo/Empresa Ate |
|----------|-------------------|
| Nome     | PLR40705          |
| Grupo    | PLR407            |
| Ordem    | 05                |
| Тіро     | Caractere         |
| Tamanho  | 04                |

| Pergunte | Contrato De |
|----------|-------------|
| Nome     | PLR40706    |
| Grupo    | PLR407      |
| Ordem    | 06          |
| Тіро     | Caractere   |
| Tamanho  | 12          |

# **Ο** ΤΟΤVS

| Pergunte | Contrato Ate |
|----------|--------------|
| Nome     | PLR40707     |
| Grupo    | PLR407       |
| Ordem    | 07           |
| Тіро     | Caractere    |
| Tamanho  | 12           |

| Pergunte | Sub-Contrato De |
|----------|-----------------|
| Nome     | PLR40708        |
| Grupo    | PLR407          |
| Ordem    | 08              |
| Тіро     | Caractere       |
| Tamanho  | 09              |

| Pergunte | Sub-Contrato Ate |
|----------|------------------|
| Nome     | PLR40709         |
| Grupo    | PLR407           |
| Ordem    | 09               |
| Тіро     | Caractere        |
| Tamanho  | 09               |

| Pergunte | Tipo Relatório |
|----------|----------------|
| Nome     | PLR40710       |
| Grupo    | PLR407         |
| Ordem    | 10             |
| Тіро     | Numérico       |
| Tamanho  | 01             |

| Pergunte | Data ref. Financeira |
|----------|----------------------|
| Nome     | PLR40711             |
| Grupo    | PLR407               |
| Ordem    | 11                   |
| Тіро     | Data                 |
| Tamanho  | 08                   |

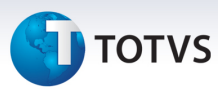

| Pergunte | Dias de Atraso |
|----------|----------------|
| Nome     | PLR40712       |
| Grupo    | PLR407         |
| Ordem    | 12             |
| Тіро     | Numérico       |
| Tamanho  | 03             |

| Pergunte | Tipo de Vencimento |
|----------|--------------------|
| Nome     | PLR40713           |
| Grupo    | PLR407             |
| Ordem    | 13                 |
| Тіро     | Numérico           |
| Tamanho  | 01                 |

| Pergunte | Todos os Contratos do Cliente? |
|----------|--------------------------------|
| Nome     | PLR40714                       |
| Grupo    | PLR407                         |
| Ordem    | 14                             |
| Тіро     | Numérico                       |
| Tamanho  | 01                             |

## Procedimentos para Configuração

1. No **Configurador (SIGACFG)** acesse **Ambientes/Cadastro/Menu (CFGX013)**. Informe a nova opção de menu do *SIGAPLS*, conforme instruções a seguir:

2.

| Menu           | Relatórios         |
|----------------|--------------------|
| Submenu        | Livros A.n.s.      |
| Nome da Rotina | Prov. Perdas Créd. |
| Programa       | PLSR407            |
| Módulo         | Planos de Saúde    |
| Тіро           | 01                 |
| Tabelas        | SE1                |

τοτνς

### Procedimentos para Utilização

- 1. No Plano de Saúde (SIGAPLS) acesse Relatórios/Livros A.N.S./ Prov. Perdas Créd. (PLSR407).
- 2. Clique em Ações Relacionadas/Parâmetros e preencha os parâmetros conforme a necessidade.

| Tipo Contrato?                                                                                               | - Para pesquisa, escolha Física, Jurídica ou Ambos conforme desejar.                  |  |
|----------------------------------------------------------------------------------------------------|---------------------------------------------------------------------------------------|--|
| Operadora De                                                                                                 | - Para pesquisa, selecione a Operadora conforme desejar.                              |  |
| Operadora Até                                                                                                | - Para pesquisa, selecione a Operadora conforme desejar.                              |  |
| Grupo/Empresa De                                                                                             | - Para pesquisa, selecione o Grupo/Empresa conforme desejar.                          |  |
| Grupo/Empresa Ate                                                                                            | - Para pesquisa, selecione o Grupo/Empresa conforme desejar.                          |  |
| Contrato De                                                                                                  | - Para pesquisa, selecione o Contrato conforme desejar.                               |  |
| Contrato Ate                                                                                                 | - Para pesquisa, selecione o Contrato conforme desejar.                               |  |
| Subcontrato De                                                                                               | - Para pesquisa, selecione o Subcontrato conforme desejar.                            |  |
| Subcontrato Ate                                                                                              | - Para pesquisa, selecione o Subcontrato conforme desejar.                            |  |
| Tipo Relatório?                                                                                              | - Escolha para imprimir relatório Analítico ou Sintético. Analítico exibe             |  |
| todos os títulos e suas informaçõe                                                                           | s detalhadas e o Sintético apresenta apenas as informações dos contratos              |  |
| agrupados e os seus valores somados. Algumas informações de detalhes dos títulos aplicados ao tipo Analítico |                                                                                       |  |
| não serão apresentados no relatór                                                                            | io Sintético.                                                                         |  |
| Data ref. Financeira?                                                                                        | - Preencha com a data base que o sistema irá calcular os títulos atrasados.           |  |
| Dias de Atraso                                                                                               | <ul> <li>Preencha o valor de dias que o sistema irá considerar no cálculo</li> </ul>  |  |
| juntamente com a Data de Referência para apresentação dos títulos atrasados.                                 |                                                                                       |  |
| Tipo de Vencimento                                                                                           | <ul> <li>Escolha o tipo de vencimento dos títulos á receber (Vencimento ou</li> </ul> |  |
| Vencimento Real) que o sistema irá tratar o cálculo de inadimplência e apresentação no relatório.            |                                                                                       |  |
| Todos os Contratos do Cliente?                                                                               | - Escolha "SIM" para o sistema apresentar os títulos do cliente de todos os           |  |
| contratos que ele possuir. Escolha "NÃO" para o sistema apresentar apenas os títulos referentes ao contrato  |                                                                                       |  |
| da parcela inadimplente.                                                                                     |                                                                                       |  |
|                                                                                                    |                                                                                       |  |

3. Clique em Imprimir e visualize a geração do relatório, conforme configurado pelos parâmetros.

## Informações Técnicas

| Tabelas Utilizadas    | SE1 – Contas á Receber<br>SA1 – Cadastro de Clientes<br>BA3 – Cadastro de Famílias |
|-----------------------|------------------------------------------------------------------------------------|
| Funções Envolvidas    | PLSR407 – Relatório Provisão Para Perdas Sobre Créditos.                           |
| Sistemas Operacionais | Windows <sup>®</sup> /Linux <sup>®</sup>                                           |